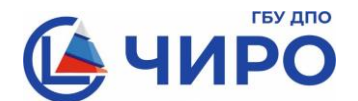

## Министерство образования и науки Челябинской области

Государственное бюджетное учреждение дополнительного профессионального образования «Челябинский институт развития образования» (ГБУ ДПО «ЧИРО»)

> ул. Комсомольская, 20-а, г. Челябинск, 454111 Тел.: 8 (351) 217-30-89 e-mail: info@chiro74.ru, www.chiro74.ru

ОКПО 75423310, ОГРН 1057421508430 ИНН/КПП 7447080584/74510100122

<u>29.04.2025г. № 1461</u>

На № \_\_\_\_\_ от \_\_\_\_

О порядке подачи и отзыва апелляции О нарушении Порядка проведения ГИА-9 Руководителям органов местного самоуправления, осуществляющих управление в сфере образования

Руководителям общеобразовательных организаций

В соответствии с Положением об апелляционной комиссии Челябинской области (далее – апелляционная комиссия) при проведении государственной итоговой аттестации по образовательным программам основного общего образования (далее – ГИА-9), утвержденным приказом Министерства образования и науки Челябинской области от 25 февраля 2025 года № 01/357, напоминаем о необходимости соблюдения порядка подачи апелляции о нарушении порядка проведения ГИА-9, а именно:

1) апелляция о нарушении порядка проведения ГИА-9 подается участником ГИА-9 в день проведения экзамена по соответствующему учебному предмету члену ГЭК, не покидая пункта проведения экзамена;

2) апелляция составляется в письменной форме в двух экземплярах: один передается в апелляционную комиссию, другой, с пометкой члена ГЭК о принятии её на рассмотрение в апелляционную комиссию, остается у апеллянта;

3) член ГЭК, принявший апелляцию, в тот же день направляет в апелляционную комиссию в сканированном виде форму ППЭ-02 «Апелляция о нарушении порядка проведения ГИА» и ППЭ-03 «Протокол рассмотрения апелляции о нарушении порядка проведения ГИА», а также материалы рассмотрения апелляции, оформленные в ходе проверки.

Обращаем внимание, что передача апелляции в апелляционную комиссию по электронной почте, в связи с наличием персональных данных апеллянта, запрещена и осуществляется только через корпоративную защищенную сеть передачи данных (FTP-сервер). При этом ответственному специалисту органа местного самоуправления, осуществляющего управление в сфере образования необходимо:

1) разместить апелляцию в «директории» МСУ / Обмен / ГИА-9 / Апелляция / Экзамен (наименование предмета и дата проведения);

2) направить уведомление о размещении апелляций на FTP-сервере в ГБУ ДПО «ЧИРО» посредством автоматизированной региональной вспомогательной информационной системы (<u>АРВИС</u>) в соответствии с инструкцией (приложение).

Обращаем внимание, что участники экзаменов вправе отозвать апелляцию, написав заявление в день ее подачи. При этом порядок передачи заявления об отзыве аналогичен выше описанному порядку подачи апелляции.

Напоминаем, что форма отзыва апелляции о нарушении порядка проведения ГИА-9 утверждена приказом Министерства образования и науки Челябинской области от 25 февраля 2025 года № 01/357 (приложение 4 к Положению об апелляционной комиссии).

Сообщаем, что заседания апелляционной комиссии ГИА-9 будут проводиться с использованием информационно-коммуникационных технологий (в режиме видеоконференцсвязи) с подключением муниципальных студий тех территорий, в которых будут поданы апелляции. Информация о времени подключения будет сообщаться дополнительно в письмах ГБУ ДПО «ЧИРО» о заседании апелляционной комиссии по учебному предмету.

По всем вопросам работы апелляционной комиссии ГИА-9 необходимо обращаться по телефону: 8 (351) 776-01-80 или +79000 96 40 66.

Ректор

А.А. Барабас

## Приложение к письму ГБУ ДПО «ЧИРО» от <u>29.04.2025г. № 1461</u>

## Инструкция направления уведомления о размещении апелляций на FTP-сервере посредством АРВИС

- 1. Открыть браузер
- 2. Зайти на сайт <u>https://arvis.chiro74.ru/</u>
- 3. Убедиться, что результат проверки: зеленый
- 4. Авторизоваться (ввести логин и пароль от учётной записи ответственного МОУО)

| ← → ♂ ŵ                    | 🛈 🔒 https://arvis.rcc                                  | <b>kio.ru</b> /cabinet/protect/login.php                                                                                                    | 🗵 ☆                                                                | III\ 🗊 |
|----------------------------|--------------------------------------------------------|----------------------------------------------------------------------------------------------------|--------------------------------------------------------------------|--------|
| 🗎 Сервисы Яндекса 📋 Из Goo | ogle Chrome  🗎 Из Google Chron                         | ne                                                                                                    |                                                                    |        |
| п                          | осмотри почту! Возможно,<br>Телефон                    | Не пускает? Ни разу не заходил?<br>за невостребованием первичного пароля, постуг<br>Проверь также папки СПАМ, Рассылки!<br>технической поддержки пользователей системы | пило новое письмо с новым паролем!<br>:: (351) 217-40-41           |        |
|                            |                                                        |                                                                                                    |                                                                    |        |
|                            |                                                        | Государственная итоговая аттестация                                                                                                    |                                                                    |        |
|                            |                                                        | 🝟 ГИА                                                                                                    |                                                                    |        |
|                            | 1                                                      | Логин                                                                                                    |                                                                    |        |
|                            |                                                        | Пароль                                                                                                    |                                                                    |        |
|                            |                                                        | У Вас 3 попытки входа.<br>Руководство пользователя                                                                                                    |                                                                    |        |
|                            |                                                        |                                                                                                    | Войти                                                              |        |
| Peay                       | Обязательно должи<br>ультат проверки: <b>Javascrip</b> | ны быть разрешены всплывающие окна, уведомл<br>t включен. Всплывающие окна разрешены. Г                                                                                | ения и включен Javascript!<br>Проверка уведомлений не проводилась. |        |
|                            |                                                        |                                                                                                    |                                                                    |        |
|                            |                                                        |                                                                                                    |                                                                    |        |

5. Перейти в модуль уведомление РЦОИ о размещении файлов на FTPсервере по значку

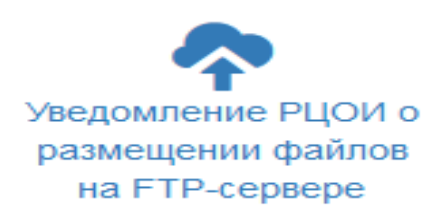

|                                               | Уведомление РЦОИ о размещении файлов на FTP-сервере                                                                                                    |
|-----------------------------------------------|----------------------------------------------------------------------------------------------------|
|                                               | Форма направления уведомления                                                                                                    |
|                                               | На FTP-сервере размещена информация по<br>ГИА-9 ГИА-11 ГИА-11<br>Тип файлов: О Ходатайства О Апелляции 💿 иное                                                                                                    |
| Сообц                                         | цение о том куда, что, в каком виде, сколько разместили и т.п.                                                                                                    |
|                                               |                                                                                                    |
| Уведо<br>п<br>При н<br><b>запр</b><br>аннулир | млять о размещении каких-либо данных, по которым существует соответствующий показатель в модуле <b>Мониторинг</b><br>одготовки, если по такому показателю имеется статус <b>«не подтверждено»</b> , через текущий модуль недопустимо!<br>наличии статуса «не подтверждено» по соответствующему показателю в модуле мониторинг подготовки необходимо<br>осить аннулирование и после подтверждения повторно подтвердить. При игнорировании Вами процедуры запроса<br>рования и повторного подтверждения по соответствующему показателю, направленное через этот модуль уведомлени<br>не будет рассмотрено/учтено. |
|                                               | Уведомить                                                                                                    |

6. Выбрать форму ГИА-9

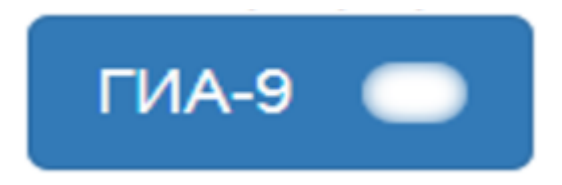

7. Выбрать тип файлов апелляции

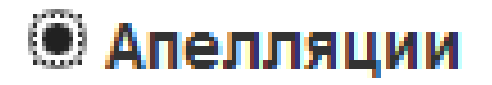

8. Указать экзамен (предмет(-ы) – даты проведения) и количество размещённых заявлений об апелляциях (о несогласии с выставленными баллами, о нарушении порядка) в поле ввода сообщения. Например, литература (22.03.2025) – 1

Сообщение о том куда, что, в каком виде, сколько разместили и т.п.

9. Нажать на кнопку

Уведомить